# Instalação e ativação de VPN (Mac OS)

#### 1º PASSO

## Solicitar o certificado digital

Envie o pedido por e-mail para <u>cat@puc-rio.br</u>. Informações obrigatórias:

- Nome completo
- Departamento
- Número de matrícula
- E-mail corporativo

Aguarde o e-mail contendo a chave de registro.

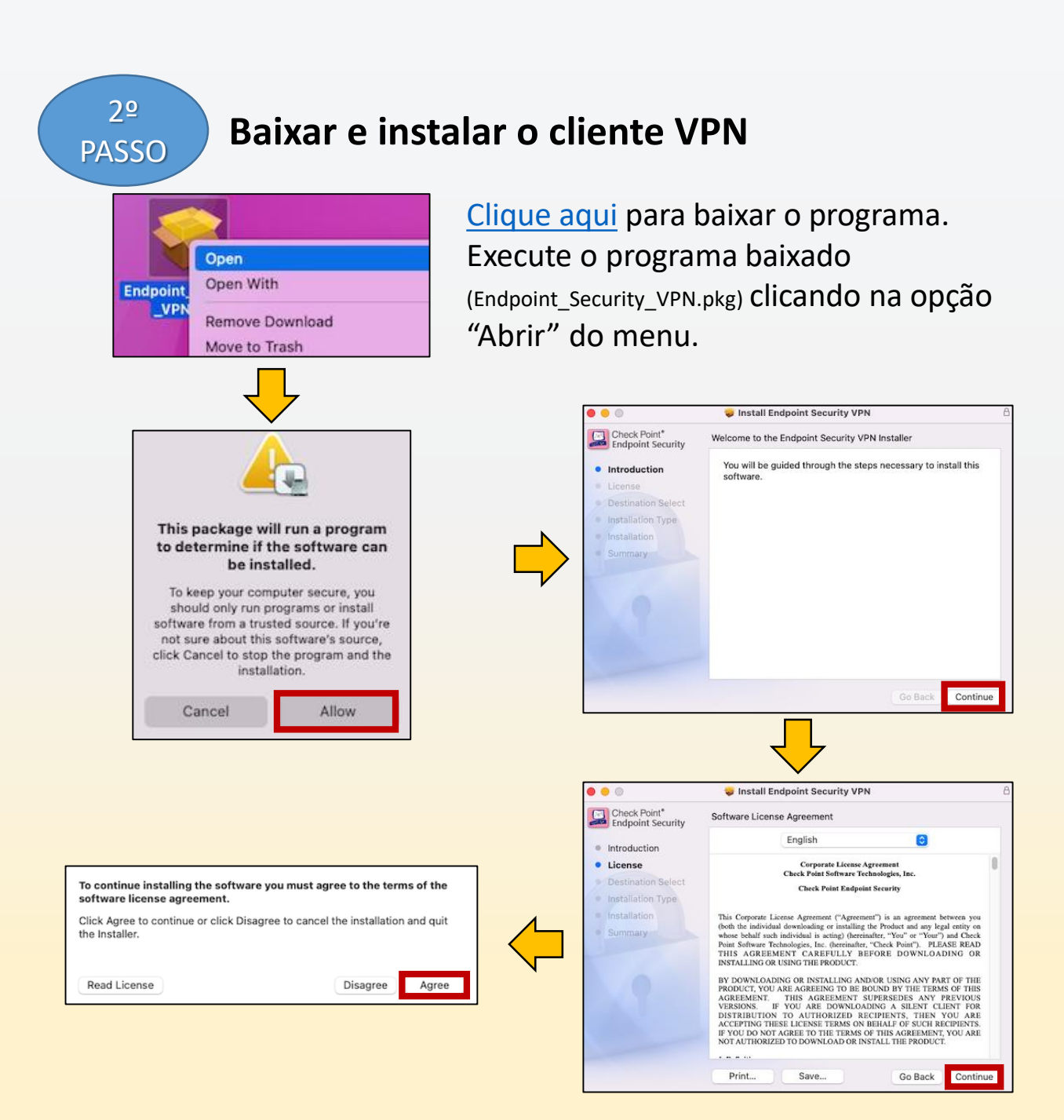

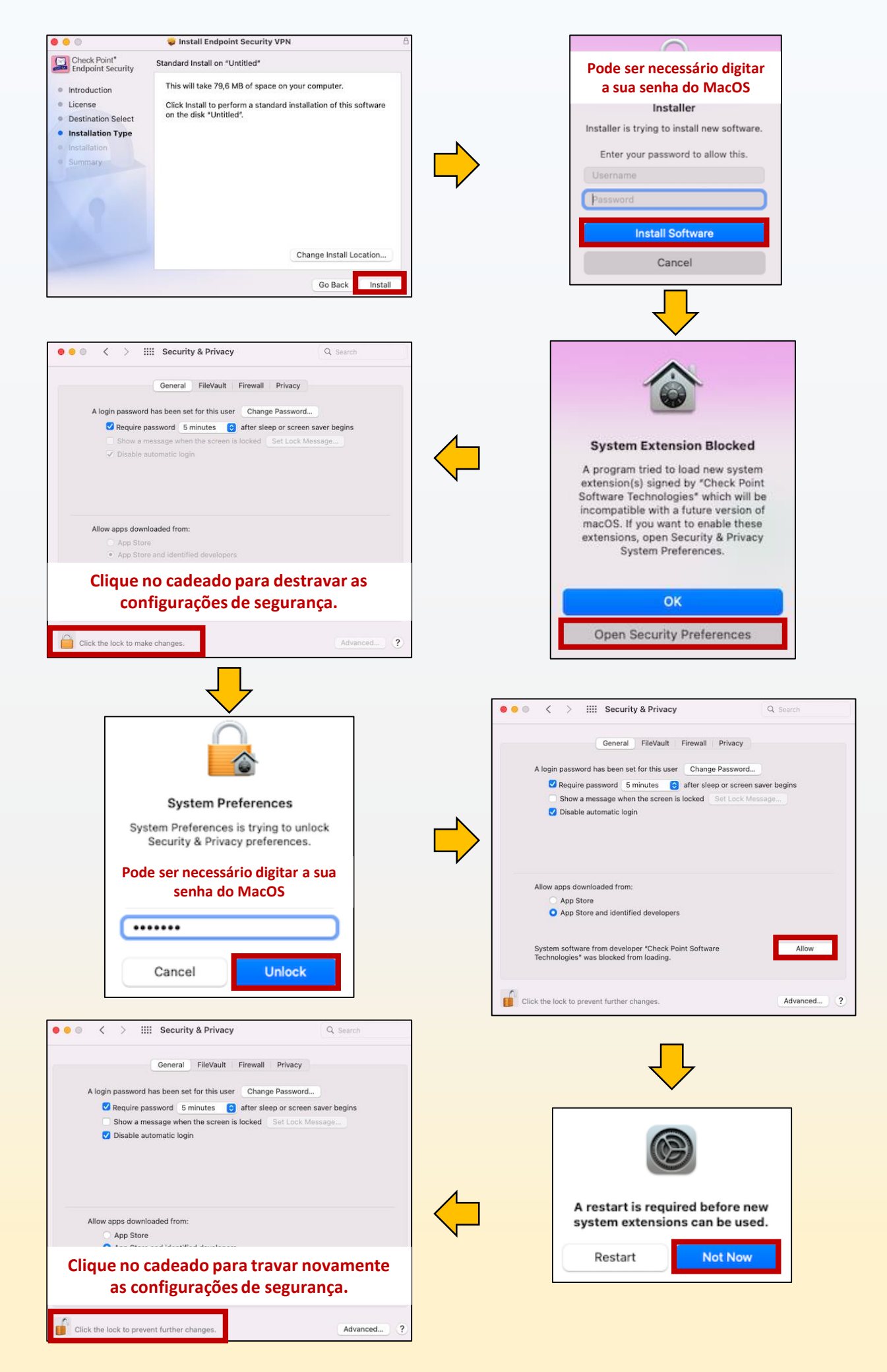

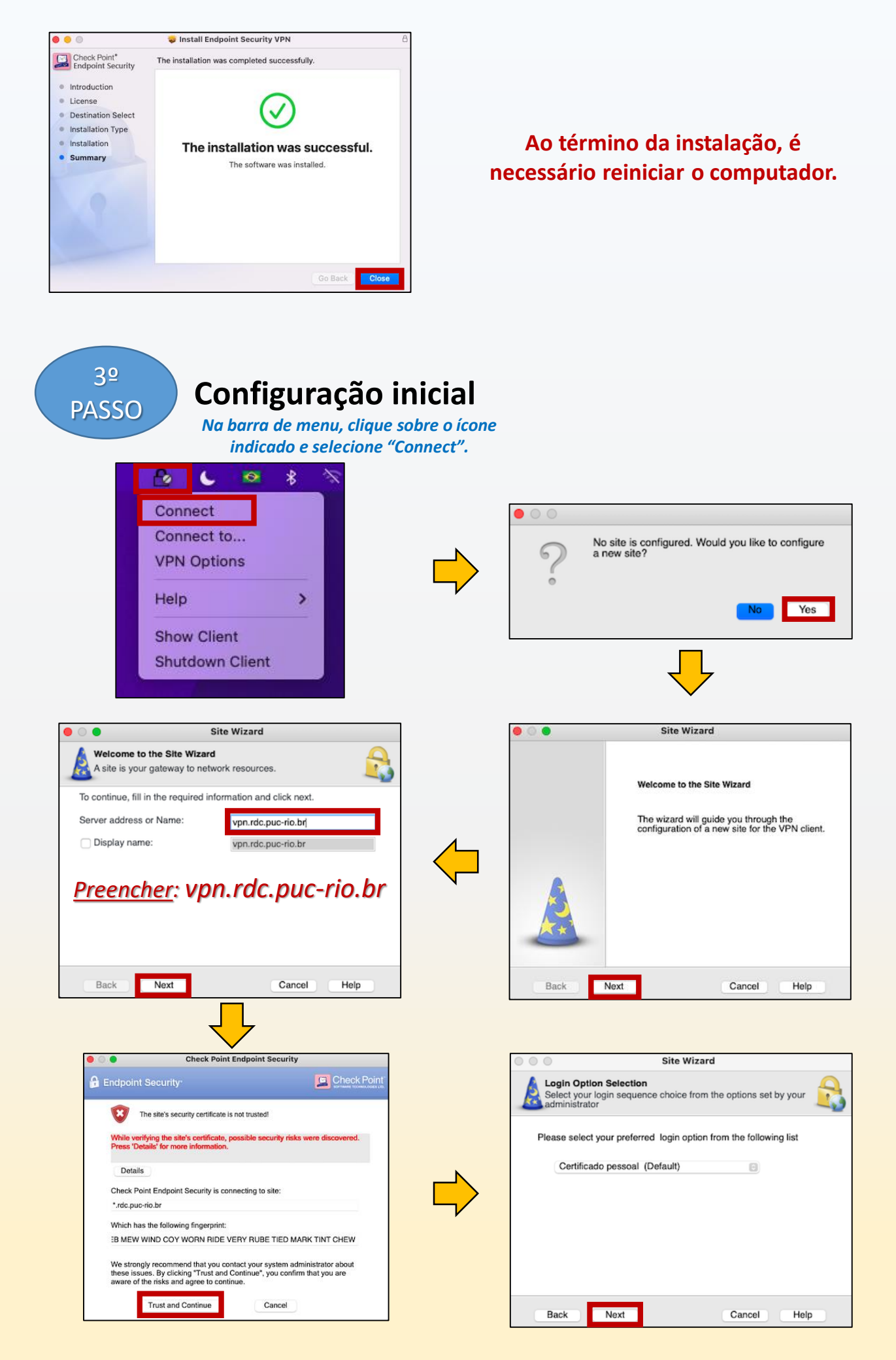

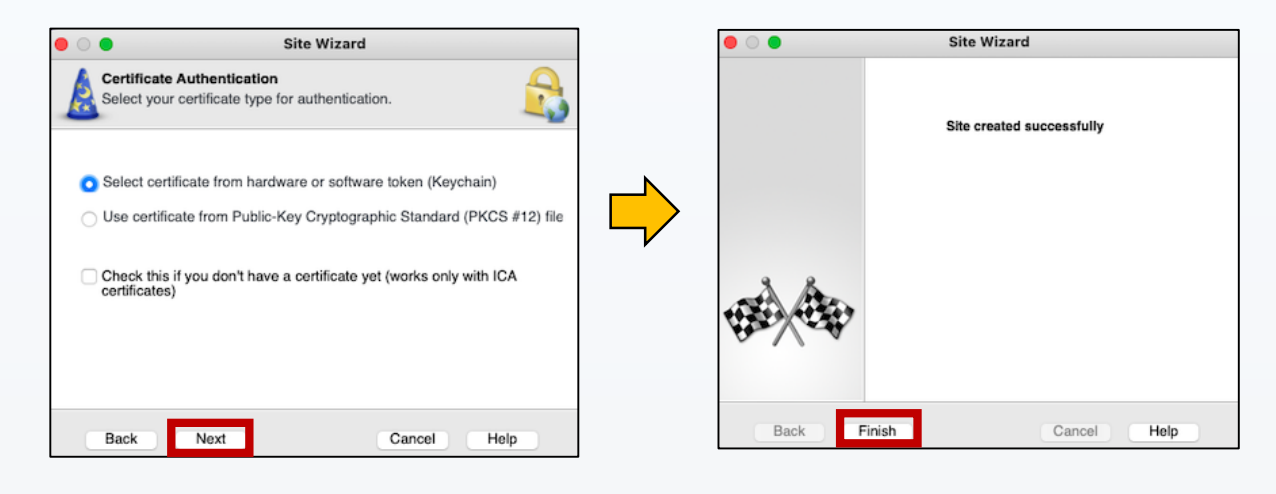

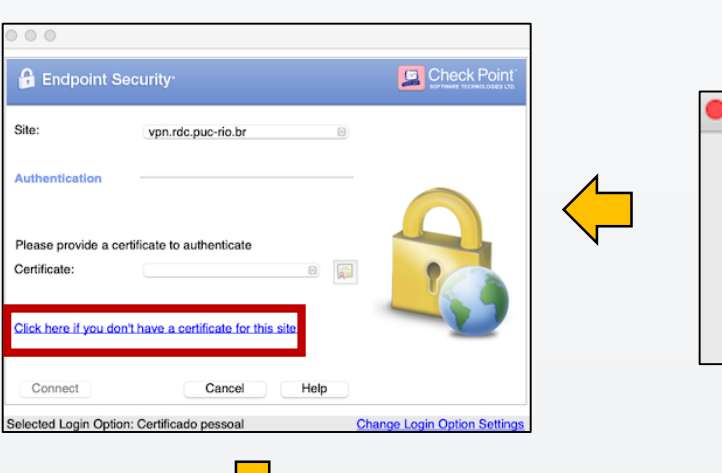

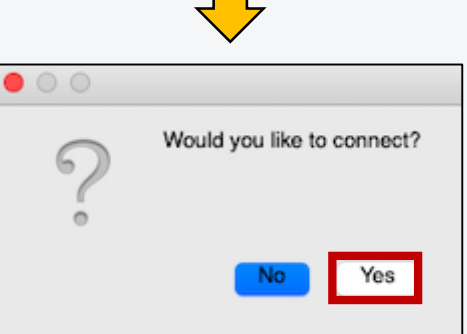

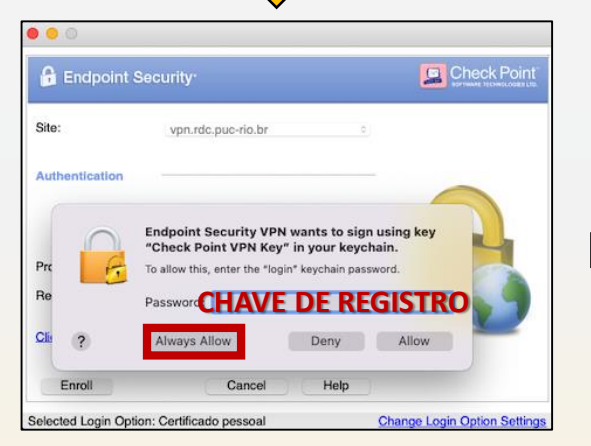

Digite a chave de registro recebida por e-mail.

#### 

### Conexão estabelecida

Ao conectar, o ícone na barra de menu apresenta o círculo em cor verde. A virtualização já pode ser acessada normalmente, através do seu navegador.

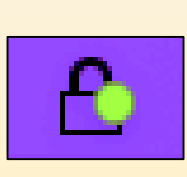

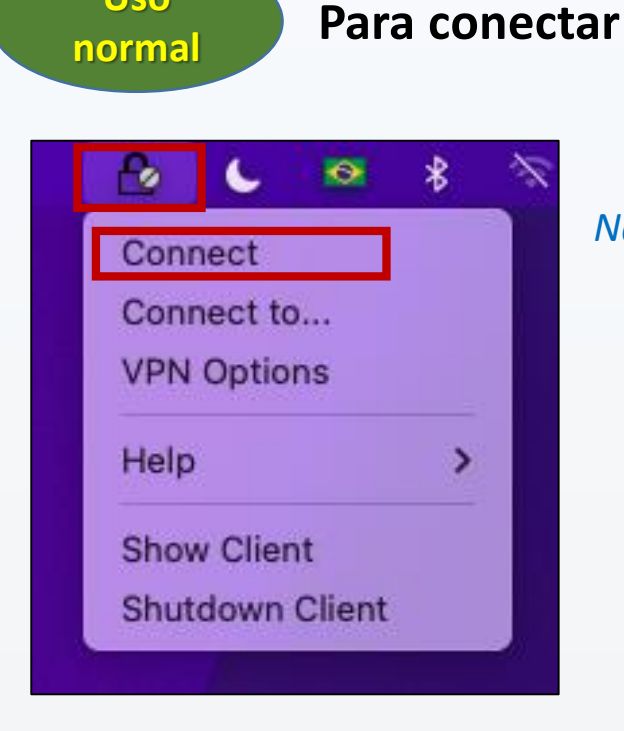

Uso

Na barra de menu, clique sobre o ícone indicado e selecione "**Connect**".

Enquanto você está conectado, o ícone na barra de tarefas apresenta o círculo em cor verde.

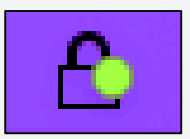

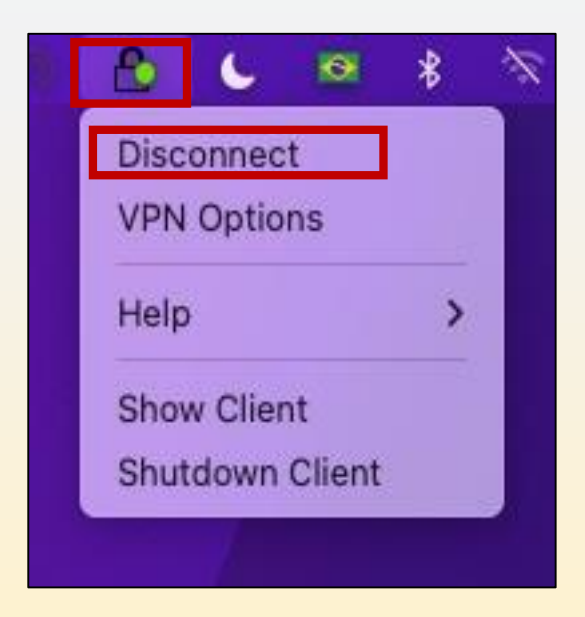

Não esqueça: Ao término, **desconecte-se** da VPN.

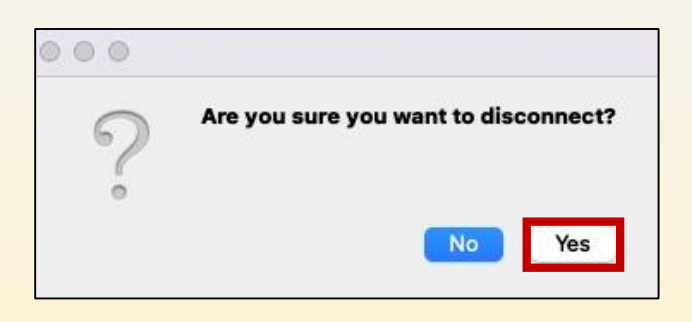